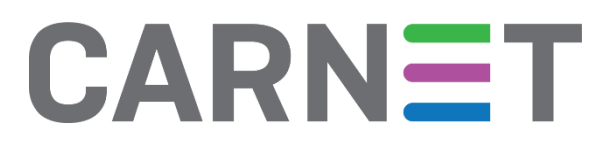

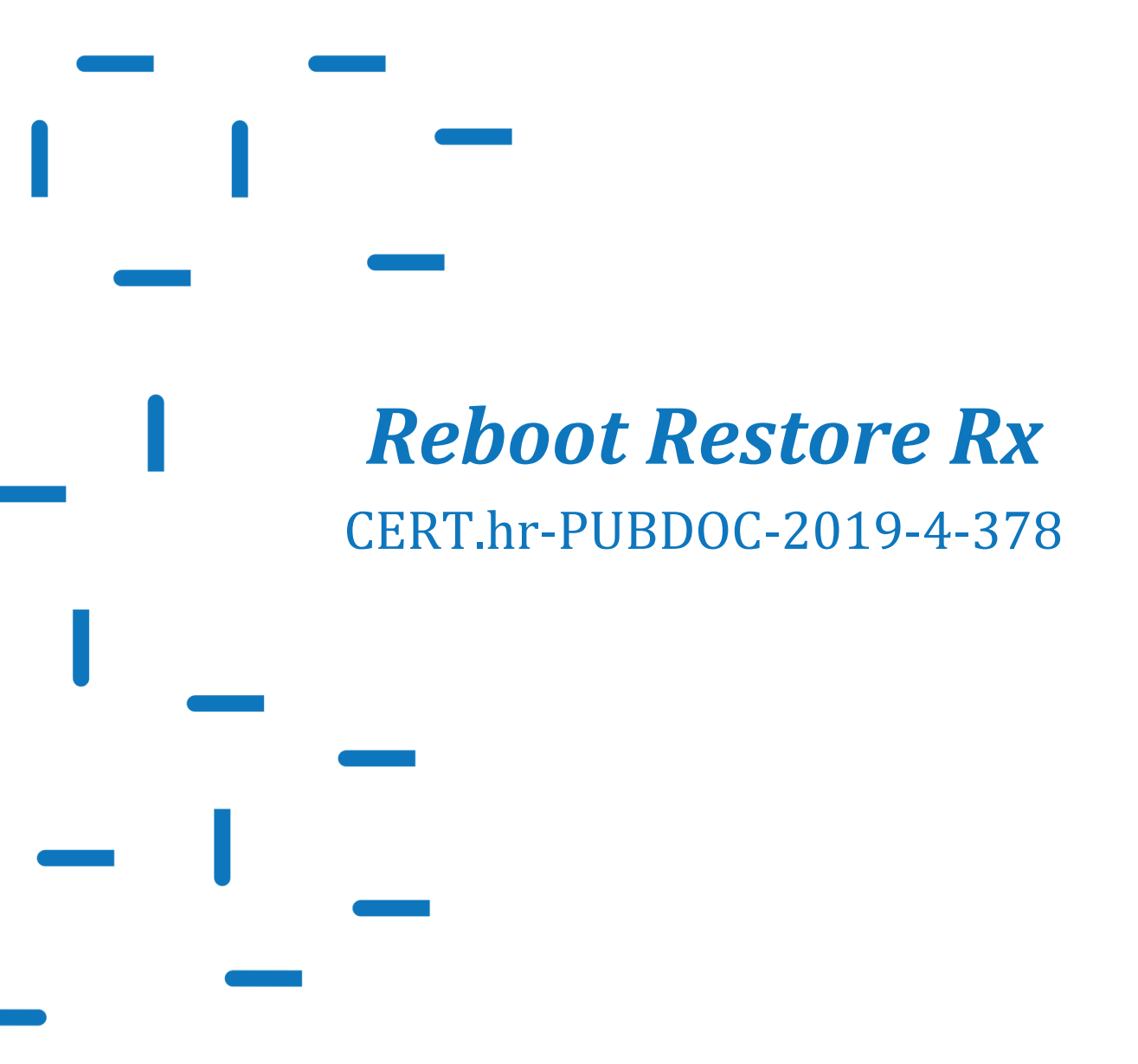

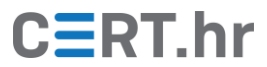

# CERT.hr

# Sadržaj

| 1 | UV  | OD                                      | 3  |
|---|-----|-----------------------------------------|----|
| 2 | INS | STALACIJA ALATA REBOOT RESTORE RX       | 4  |
| 3 | KO  | RIŠTENJE ALATA <i>REBOOT RESTORE RX</i> | 14 |
|   | 3.1 | Povratak računala u prethodno stanje    |    |
|   | 3.2 | NAKNADNE IZMJENE                        |    |
| 4 | ZAI | KLJUČAK                                 |    |

Ovaj dokument izradio je Laboratorij za sustave i signale Zavoda za elektroničke sustave i obradbu informacija Fakulteta elektrotehnike i računarstva Sveučilišta u Zagrebu.

Ovaj dokument vlasništvo je Nacionalnog CERT–a. Namijenjen je javnoj objavi te se svatko smije njime koristiti i na njega se pozivati, ali isključivo u izvornom obliku, bez izmjena, uz obvezno navođenje izvora podataka. Korištenje ovog dokumenta protivno gornjim navodima povreda je autorskih prava CARNET-a, a sve navedeno u skladu je sa zakonskim odredbama Republike Hrvatske.

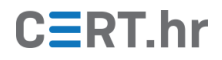

## 1 Uvod

Knjižnice, informatičke učionice u školama, foto-kopiraone i slične okoline često imaju računala kojima pristupa velik broj raznolikih korisnika. Administratori tih računala imaju jedan ozbiljan izazov – kako spriječiti da brojni korisnici, svojim nemarom ili čak zlim namjerama, naprave štetu? Primjerice, kako spriječiti da učenik izbriše neke ključne programe na računalu u informatičkoj učionici ili da korisnik foto-kopiraone priključivanjem zaraženog USB *sticka* zarazi i računalo?

Jedno od rješenja je alat *Reboot Restore Rx. Reboot Restore Rx* je besplatan alat tvrtke *Horizon DataSys* koji može zaštititi računalo tako da ga pri svakom ponovnom pokretanju vrati u prethodno pohranjeno, sigurno i ispravno stanje. Na taj način, čak i kada nemaran ili zlonamjeran korisnik napravi softversku štetu računalu, jednostavnim ponovnim pokretanjem moguće je u potpunosti popraviti štetu.

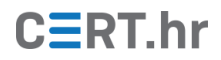

## 2 Instalacija alata Reboot Restore Rx

Alat je dostupan <u>na službenim web stranicama</u> proizvođača, tvrtke *Horizon DataSys*.

1. Za preuzimanje je potrebno odabrati tipku Free Download

| 🔓 Reboot Restore Rx Freev 🗡        | +                         |                        |         |     |      |     |      | × |
|------------------------------------|---------------------------|------------------------|---------|-----|------|-----|------|---|
| $\leftarrow$ $\rightarrow$ O $ $ A | horizondatasys.co         | m/reboot-restore-rx-fr | reeware | □ ☆ | =    |     | ٩    |   |
| Horizon Data<br>Making IT Sim      | <mark>1Sys</mark><br>ple™ |                        |         |     |      | ≡ м | lenu |   |
|                                    |                           |                        |         | *   |      |     |      |   |
| Restore On A<br>Schedule           | ny                        |                        |         | ~   |      |     |      |   |
| Remote Mana                        | agement                   |                        |         |     |      |     |      |   |
| Back Out Fro                       | m Baseline                |                        |         |     |      |     |      |   |
| Update                             |                           |                        |         | ~   |      |     |      |   |
| Automate Up                        | dates                     |                        |         | ~   |      |     |      |   |
| Exclusion Driv<br>Registry Exclu   | ve /                      |                        |         |     |      |     |      |   |
|                                    |                           | FREE<br>DOWNLOAD       |         |     | RIAL |     |      |   |
|                                    |                           |                        |         |     |      |     |      | 2 |

2. Time smo preusmjereni na stranicu za preuzimanje na kojoj je potrebno odabrati tipku *Download now* 

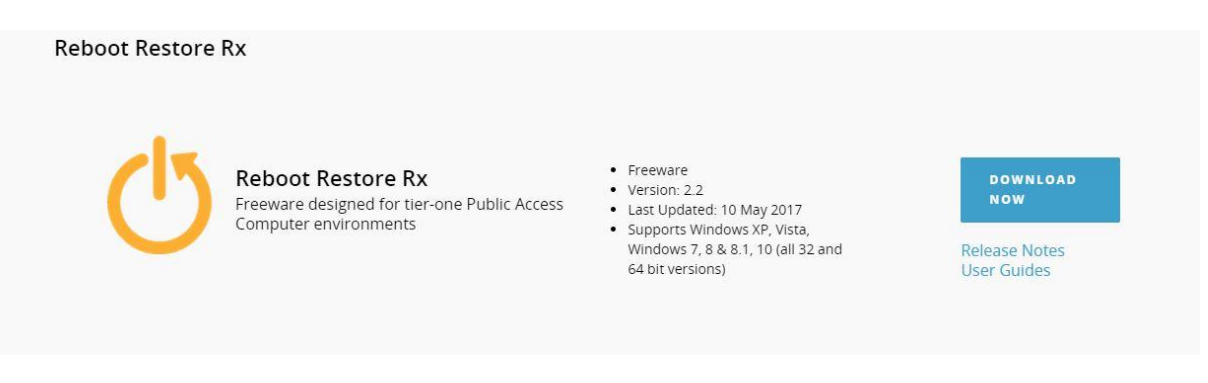

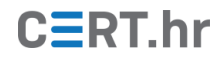

3. Prije preuzimanja programa potrebno je ispuniti obrazac s korisničkim podatcima i pritisnuti *Submit* 

| Reboot Restore                                                                                      | Rx                                                                                                    | Organization              |   |
|----------------------------------------------------------------------------------------------------|----------------------------------------------------------------------------------------------------|---------------------------|---|
| Freeware design<br>environments                                                                     | ned for tier-one Public Access Computer                                                                                        |                           |   |
| $\mathbf{\vee}$                                                                                     |                                                                                                    | First Name                |   |
| Please complete the form to be<br>You will receive a confirmation<br>download the software.         | gin the download process.<br>email with information and links to                                                               | Last Name *               |   |
| Need Help During Testing?                                                                           |                                                                                                    |                           |   |
| Need help burning resting:                                                                          |                                                                                                    | Email Address *           |   |
| Sales Inquiries:<br>1-800-496-0148 option 1<br>sales deborizondatases com                           | Technical Support:<br>1-800-496-0148 option 2<br>Submit a Ticket                                                               | Enter your email          |   |
| Salesenonzondatasys.com                                                                             | Submita Heket                                                                                                    | Purpose *                 |   |
|                                                                                                    |                                                                                                    | Select                    | ~ |
|                                                                                                    |                                                                                                    | I'm not a robot           |   |
| If the form for the download re<br>you have an Ad or Content Bloo<br>page, the form should then app | quest does not appear, it is likely that<br>ker enabled. Disable it and refresh the<br>lear. If it doesn't, please contact us. | reCAPTCHA<br>Privacy-Tams |   |
| For Home and Limited Commer                                                                         | rcial Use Only.<br>e is strictly prohibited                                                                                    | Submit                    |   |
| See EULA for Terms of Agreeme                                                                       | ent                                                                                                    |                           |   |

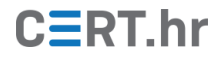

4. Nakon slanja korisničkih podataka, prikazuje se poruka koja navodi da je poveznica za preuzimanje poslana na adresu e-pošte navedene u obrascu. Također su prikazane i daljnje upute za instalaciju.

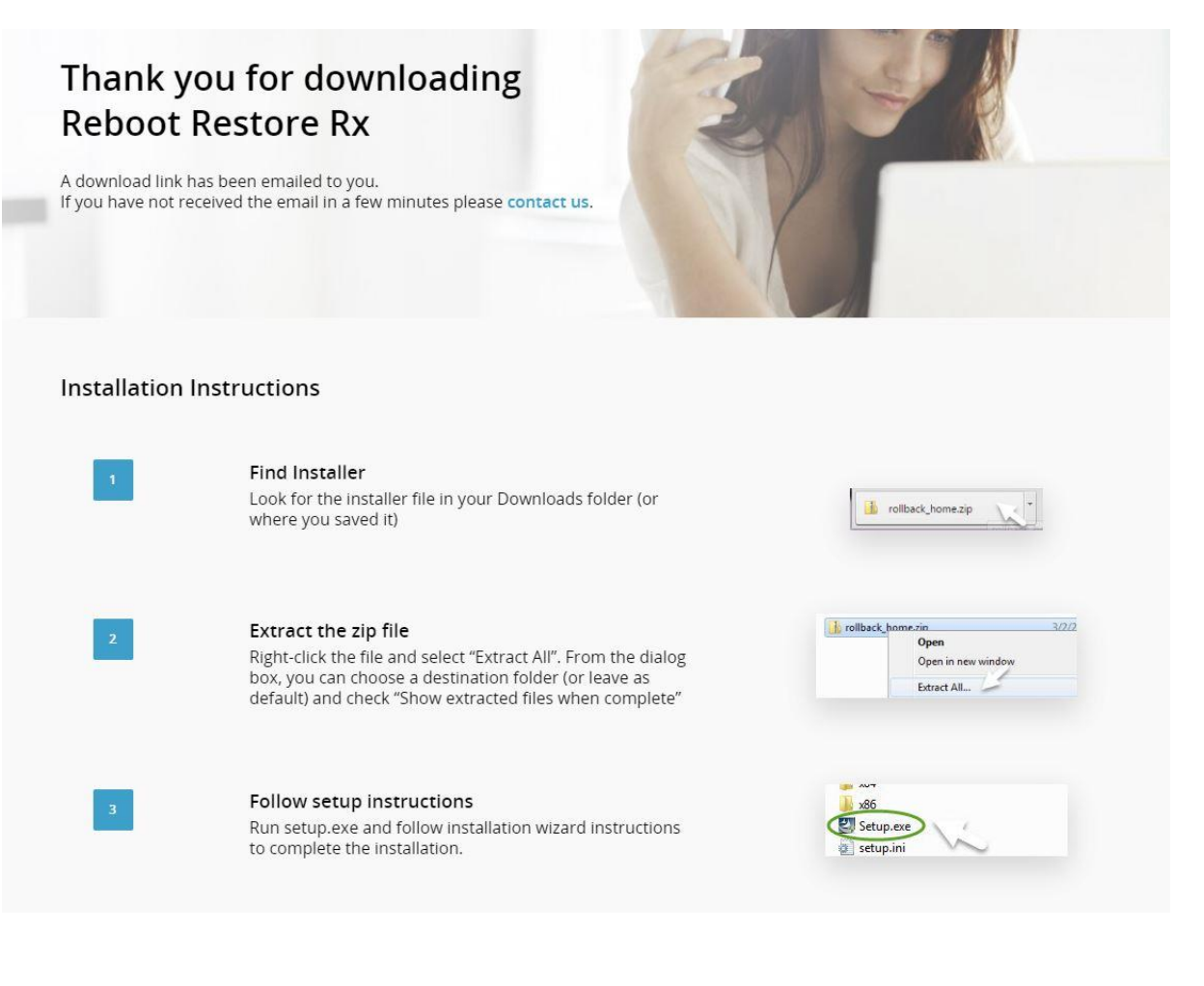

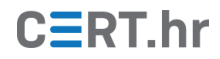

5. Na sljedećoj slici prikazana je poruka koju smo dobili na adresu e-pošte. Potrebno je odabrati tipku *Download* i preuzimanje programa će započeti. Program će biti spremljen na zadanu (eng. *default*) lokaciju web preglednika za preuzete datoteke. Prema uputama s prethodne slike, potrebno je otpakirati i pokrenuti datoteku *Setup.exe*.

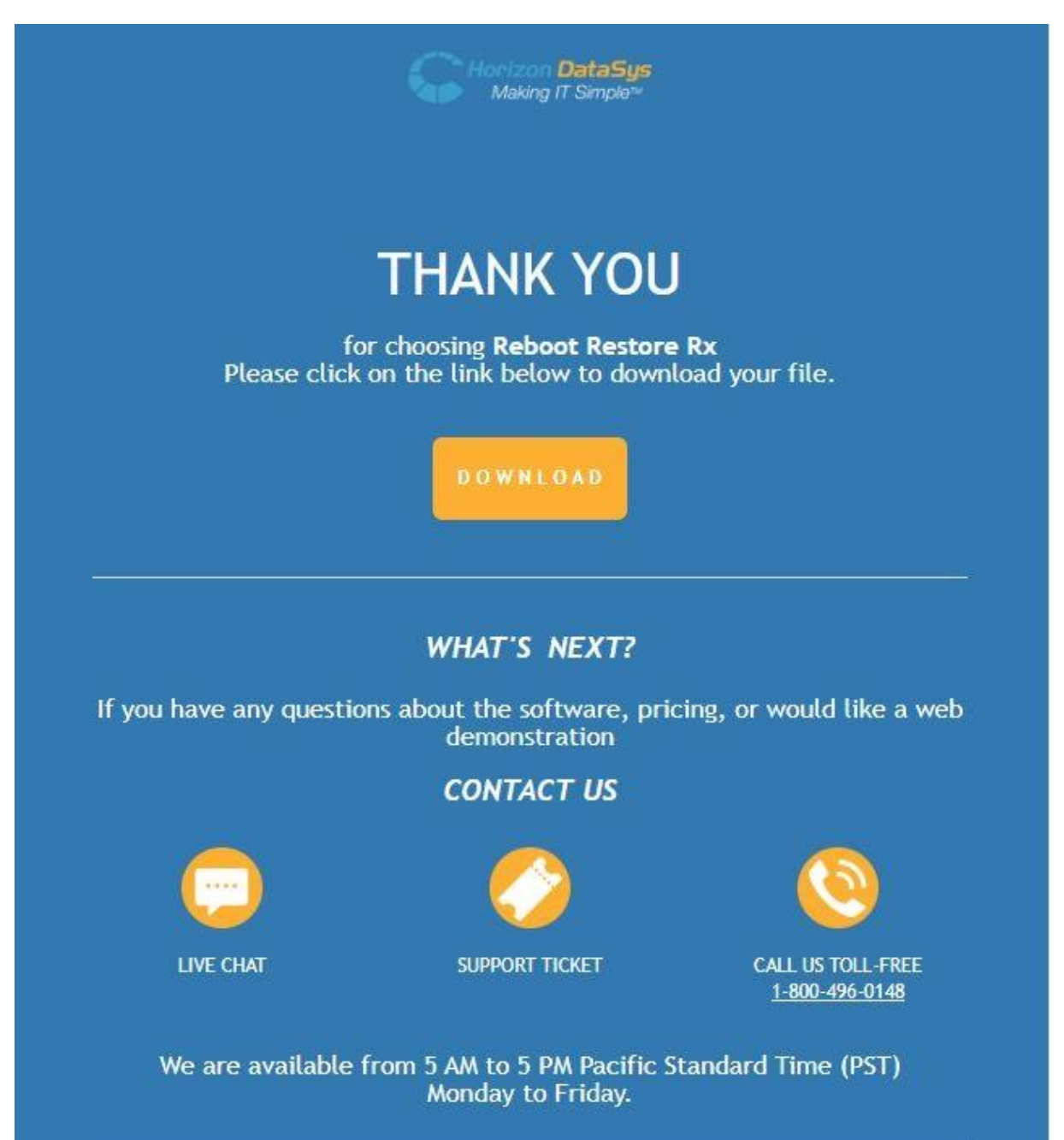

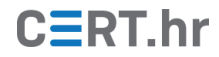

6. Po pokretanju datoteke *Setup.exe* pojavljuje se sljedeći interaktivni prozor. Kako bi se program uspješno instalirao, potrebno je dati dozvolu za izmjenu sustava.

| ?   | Do yo<br>PC? | u want to allow                                      | this app to make changes to your                                                      |
|-----|--------------|------------------------------------------------------|---------------------------------------------------------------------------------------|
|     | Z            | Program name:<br>Verified publisher:<br>File origin: | Shield installation package<br>New Horizon DataSys Inc<br>Hard drive on this computer |
| ) s | how deta     | ils                                                  | Yes No                                                                                |

7. Zatim je potrebno odabrati jezik instalacije (samo je engleski jezik ponuđen) te pritisnuti tipku **OK**.

| Language Selection   |    | ×      |
|----------------------|----|--------|
| Select your language | i  |        |
| English (English)    |    | ~      |
| English (English)    |    |        |
|                      | ОК | Cancel |
|                      |    |        |

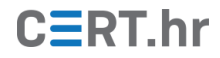

8. Pritiskom na tipku *Next* nastavlja se s instalacijom.

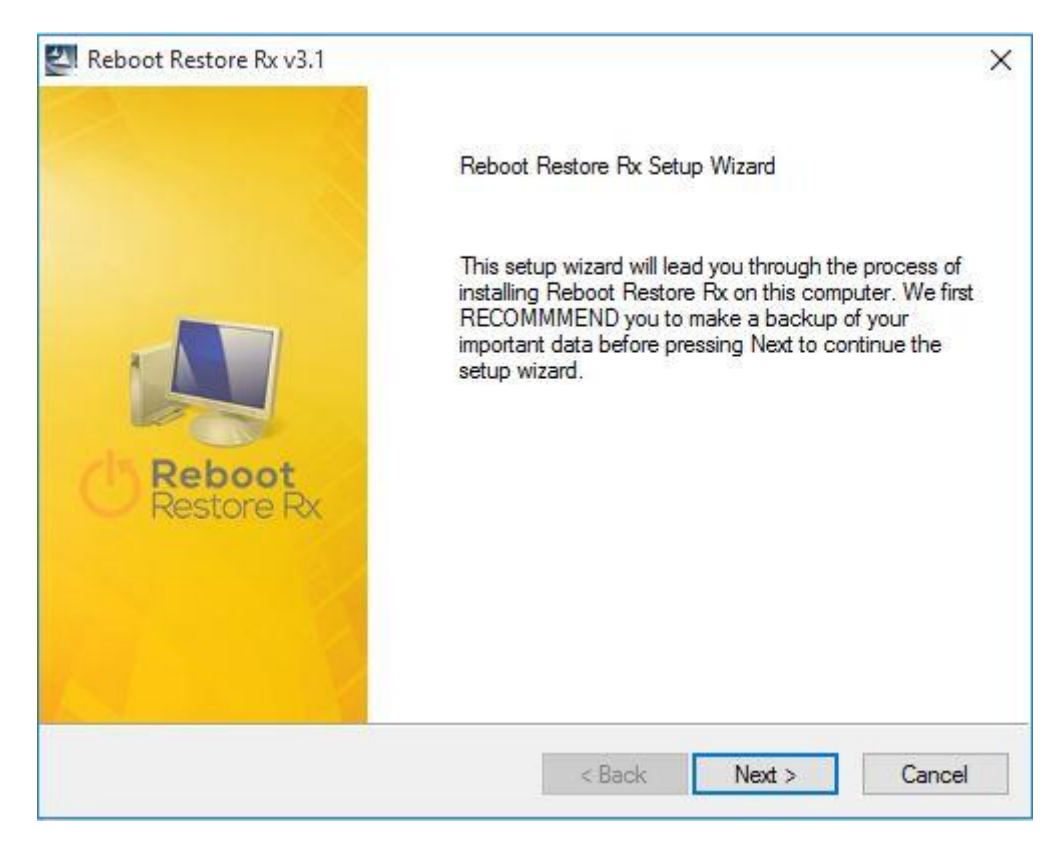

9. Nakon čitanja licence, ako se slažemo s uvjetima, potrebno je odabrati Next.

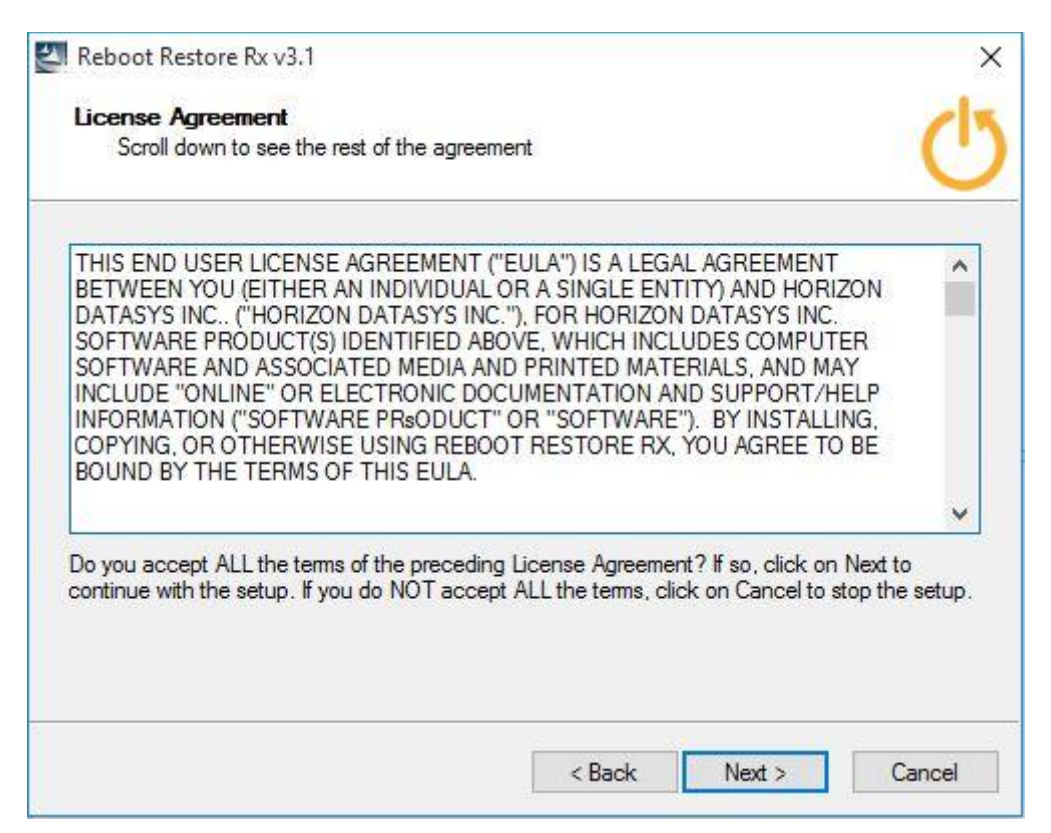

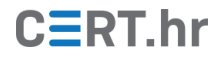

10. Sada slijedi ključan dio instalacije – potrebno je odabrati sve diskove koje želimo zaštiti. Diskovi koji nisu odabrani neće biti zaštićeni programom *Reboot Restore Rx*. Nakon odabira diskova, potrebno je pritisnuti tipku *Next*.

| Partition | Disk | File System | Used Space | Free Space | Total Space |
|-----------|------|-------------|------------|------------|-------------|
| 🛛 C:      | 0    | NTFS        | 16,1 GB    | 33,3 GB    | 49,5 GB     |
|           |      |             |            |            |             |
|           |      |             |            |            |             |
|           |      |             |            |            |             |
|           |      |             |            |            |             |
|           |      |             |            |            |             |
|           |      |             |            |            |             |
|           |      |             |            |            |             |

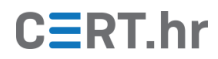

11. Prikazuje se prozor s odabranim postavkama instalacije, za nastavak je potrebno pritisnuti tipku *Next*.

| If you want to change any settings, click Back.                                                                                                   | If your are satisfied with the |
|----------------------------------------------------------------------------------------------------|--------------------------------|
| settings, click riext to begin copying lites.                                                                                                    |                                |
| urrent Settings:                                                                                                    |                                |
| Reboot Restore Rx will protect the following partitio<br>C:<br>Setup software to folder:<br>C:\Program Files\Shield<br>Access Control is enabled. | ns: ,                          |
|                                                                                                    |                                |
|                                                                                                    |                                |

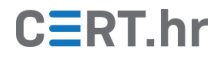

| Reboot Restore Rx v3.1 | >                                                                                            |
|------------------------|----------------------------------------------------------------------------------------------|
|                        | Setup Wizard Completed                                                                       |
|                        | Setup needs to restart the computer to install<br>Reboot Restore Rx pre-OS Recovery Console. |
| Reboot<br>Restore Rx   | ✓ Restart now                                                                                |
|                        |                                                                                              |
|                        | < Back Finish Cancel                                                                         |

12. Po završetku instalacije potrebno je ponovno pokrenuti računalo.

13. Prilikom ponovnog pokretanja računala, na zaslonu se prikazuje sljedeće:

| Installing | 9%    |  |
|------------|-------|--|
|            |       |  |
| CIS R      | eboot |  |

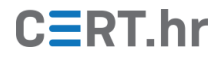

14. Nakon što je ponovno pokretanje računala gotovo, sučelje alata *Reboot Restore Rx* može se naći na programskoj traci – njegov simbol je narančasta ikona prikazana na slici niže.

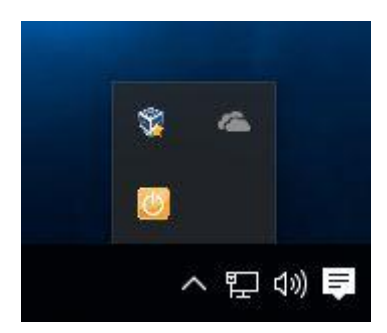

# 3 Korištenje alata *Reboot Restore Rx*

### 3.1 Povratak računala u prethodno stanje

Za korištenje glavne funkcije alata *Reboot Restore Rx* nije potrebno raditi nikakve dodane korake – alat u pozadini štiti računalo te ga automatski prilikom ponovnog pokretanja vraća na prethodno stanje. Taj će postupak biti demonstriran na primjeru:

1. Kako bismo simulirali neku štetu, možemo obrisati proizvoljni direktorij na zaštićenom disku. Bitno je napomenuti da su zaštićeni samo diskovi koji su odabrani prilikom instalacije alata.

| Home Share                                                                                                    | View                                         |                    |                           |                      |                                               |     |                          |  |
|----------------------------------------------------------------------------------------------------|----------------------------------------------|--------------------|---------------------------|----------------------|-----------------------------------------------|-----|--------------------------|--|
| Quick Copy Paste                                                                                                   | 6 Cut<br>■ Copy path Mc<br>Paste shortcut to | vve Copy<br>to     | New item •                | Properties           | Select all<br>Select none<br>Invert selection |     |                          |  |
| Clipboard                                                                                                    |                                              | Organize           | New                       | Open                 | Select                                        |     | C 181                    |  |
| → × ↑ 🚺 → This                                                                                                    | PC > Documents >                             | Keboot_restore_rx  |                           |                      |                                               | ~ 0 | Search Reboot_restore_rx |  |
| HelloWorld                                                                                                    | Name                                         | Di                 | ate modified Type         | Size                 |                                               |     |                          |  |
| Reboot_restore_i                                                                                                   | Reboot Restore R                             | x 20181206 v3.1 12 | 2/14/2018 9:24 AM File f  | older                |                                               |     |                          |  |
| TestTool                                                                                                    | RebootRestoreRx                              | 31.zip 12          | 2/12/2018 10:27 Com       | pressed (zipp 11,105 | KB                                            |     |                          |  |
| Zad_review                                                                                                    |                                              | Delete Folder      |                           |                      | ×                                             |     |                          |  |
| OneDrive                                                                                                    |                                              |                    |                           |                      |                                               |     |                          |  |
| This PC                                                                                                    |                                              | Are you sure you w | ant to permanently delete | this folder:         |                                               |     |                          |  |
| 3D Objects                                                                                                    |                                              |                    | Reboot Restore Rx 20      | 0181206 v3.1         |                                               |     |                          |  |
| Desiter                                                                                                    |                                              |                    | Date created. 12/14/      | 2010 5.24 AW         |                                               |     |                          |  |
| Desktop                                                                                                    |                                              |                    |                           |                      |                                               |     |                          |  |
| Downloads                                                                                                    |                                              |                    |                           |                      |                                               |     |                          |  |
| Muric                                                                                                    |                                              |                    |                           |                      |                                               |     |                          |  |
| Distures                                                                                                    |                                              |                    |                           |                      |                                               |     |                          |  |
| E DUMEN                                                                                                    |                                              |                    |                           | Yes <u>N</u> o       |                                               |     |                          |  |
| Videos                                                                                                    |                                              |                    |                           |                      |                                               |     |                          |  |
| Videos                                                                                                    |                                              |                    |                           |                      |                                               |     |                          |  |
| Videos<br>Local Disk (C:)                                                                                          |                                              |                    |                           |                      |                                               |     |                          |  |
| Videos<br>Local Disk (C:)<br>System Reservec                                                                       |                                              |                    |                           |                      |                                               |     |                          |  |
| Videos<br>Local Disk (C:)<br>System Reservec<br>Local Disk (E:)                                                    |                                              |                    |                           |                      |                                               |     |                          |  |
| Videos<br>Local Disk (C:)<br>System Reservec<br>Local Disk (E:)<br>data (F:)                                       |                                              |                    |                           |                      |                                               |     |                          |  |
| Videos<br>Local Disk (C;)<br>System Reservec<br>Local Disk (E;)<br>data (F;)<br>HP_TOOLS (G;)                      |                                              |                    |                           |                      |                                               |     |                          |  |
| Videos<br>Local Disk (C:)<br>System Reservec<br>Local Disk (E:)<br>data (F:)<br>HP_TOOLS (G:)<br>Igor_Cigrovski (\ |                                              |                    |                           |                      |                                               |     |                          |  |

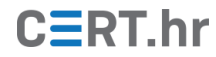

2. Možemo se uvjeriti kako je direktorij zaista izbrisan.

| Home Share                                                                                                    | View                               |                   |               |                                         |                        |             |                                 |                           |     |                           | ~ ( |
|----------------------------------------------------------------------------------------------------|------------------------------------|-------------------|---------------|-----------------------------------------|------------------------|-------------|---------------------------------|---------------------------|-----|---------------------------|-----|
| to Quick Copy Paste                                                                                                    | Cut<br>Copy path<br>Paste shortcut | Move Copy<br>to * | Delete Rename | New<br>folder                           | v item ▼<br>y access ▼ | Properties  | 📘 Open 👻<br>🎅 Edit<br>🔗 History | Select all<br>Select none |     |                           |     |
| Clipboard                                                                                                    |                                    | Org               | anize         | New                                     |                        | Ope         | en                              | Select                    |     | Create Balance and an end | 0   |
|                                                                                                    | PC > Documents                     | > Keboot_resi     | tore_rx       | 1 11 11 11 11 11 11 11 11 11 11 11 11 1 | Photo:                 |             | Na                              |                           | V 0 | Search Keboot_restore_rx  | ų   |
| HelloWorld                                                                                                    | Name                               |                   | Da            | te modified                             | Туре                   |             | Size                            |                           |     |                           |     |
| Reboot_restore_i                                                                                                    | RebootRestore                      | Rx31.zip          | 12/           | 12/2018 10:27                           | Compre                 | essed (zipp | 11,105 k                        | В                         |     |                           |     |
| TestTool                                                                                                    |                                    |                   |               |                                         |                        |             |                                 |                           |     |                           |     |
| Zad_review                                                                                                    |                                    |                   |               |                                         |                        |             |                                 |                           |     |                           |     |
| 0D                                                                                                    |                                    |                   |               |                                         |                        |             |                                 |                           |     |                           |     |
| ConeDrive                                                                                                    |                                    |                   |               |                                         |                        |             |                                 |                           |     |                           |     |
| This PC                                                                                                    |                                    |                   |               |                                         |                        |             |                                 |                           |     |                           |     |
| 3D Objects                                                                                                    |                                    |                   |               |                                         |                        |             |                                 |                           |     |                           |     |
| Desktop                                                                                                    |                                    |                   |               |                                         |                        |             |                                 |                           |     |                           |     |
|                                                                                                    |                                    |                   |               |                                         |                        |             |                                 |                           |     |                           |     |
| Documents                                                                                                    |                                    |                   |               |                                         |                        |             |                                 |                           |     |                           |     |
| Documents Documents                                                                                                    |                                    |                   |               |                                         |                        |             |                                 |                           |     |                           |     |
| Documents  Downloads  Music                                                                                                    |                                    |                   |               |                                         |                        |             |                                 |                           |     |                           |     |
| Documents  Downloads  Music  Pictures                                                                                                    |                                    |                   |               |                                         |                        |             |                                 |                           |     |                           |     |
| Documents  Downloads  Music  Pictures  Videos                                                                                                    |                                    |                   |               |                                         |                        |             |                                 |                           |     |                           |     |
| Documents     Documents       |                                    |                   |               |                                         |                        |             |                                 |                           |     |                           |     |
| Documents Downloads Music Pictures Videos Local Disk (C:) System Reservec                                                                                                    |                                    |                   |               |                                         |                        |             |                                 |                           |     |                           |     |
| Documents Downloads Downloads Music Pictures Videos Local Disk (C:) System Reservec Local Disk (E:)                                                                                                    |                                    |                   |               |                                         |                        |             |                                 |                           |     |                           |     |
| Documents Documents Downloads Downloads Music Pictures Videos Local Disk (C:) System Reservec Local Disk (E:) data (F:)                                                                                                    |                                    |                   |               |                                         |                        |             |                                 |                           |     |                           |     |
| Documents Documents Downloads Downloads Music Pictures Videos Local Disk (C:) System Reservec Local Disk (E:) data (F:) HP TOOLS (G:)                                                                                                    |                                    |                   |               |                                         |                        |             |                                 |                           |     |                           |     |
| Documents Documents Downloads Dusic Pictures Videos Local Disk (C:) System Reservec Local Disk (E:) data (F:) HP_TOOLS (G:) Joc Ciarovski (                                                                                                    |                                    |                   |               |                                         |                        |             |                                 |                           |     |                           |     |
| Documents Documents Docum |                                    |                   |               |                                         |                        |             |                                 |                           |     |                           |     |

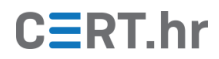

3. Zatim ponovno pokrenemo računalo, nakon čega će se na zaslonu prikazati sljedeće:

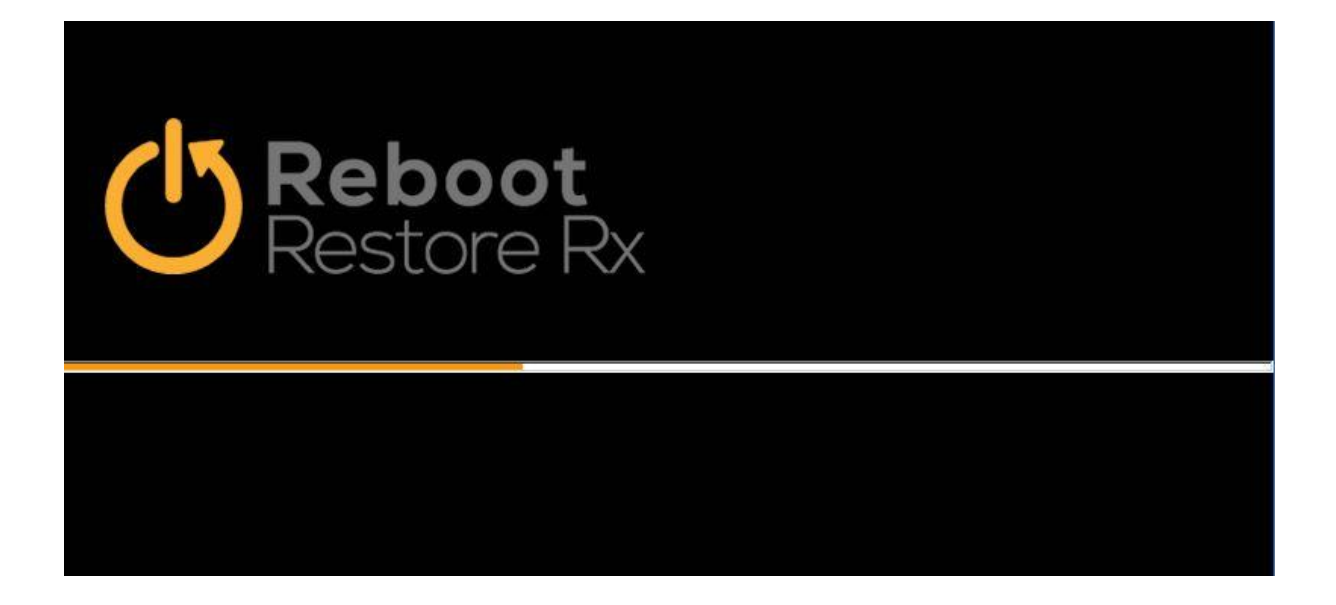

4. Nakon tog prikaza počinje povratak sustava na spremljeno stanje.

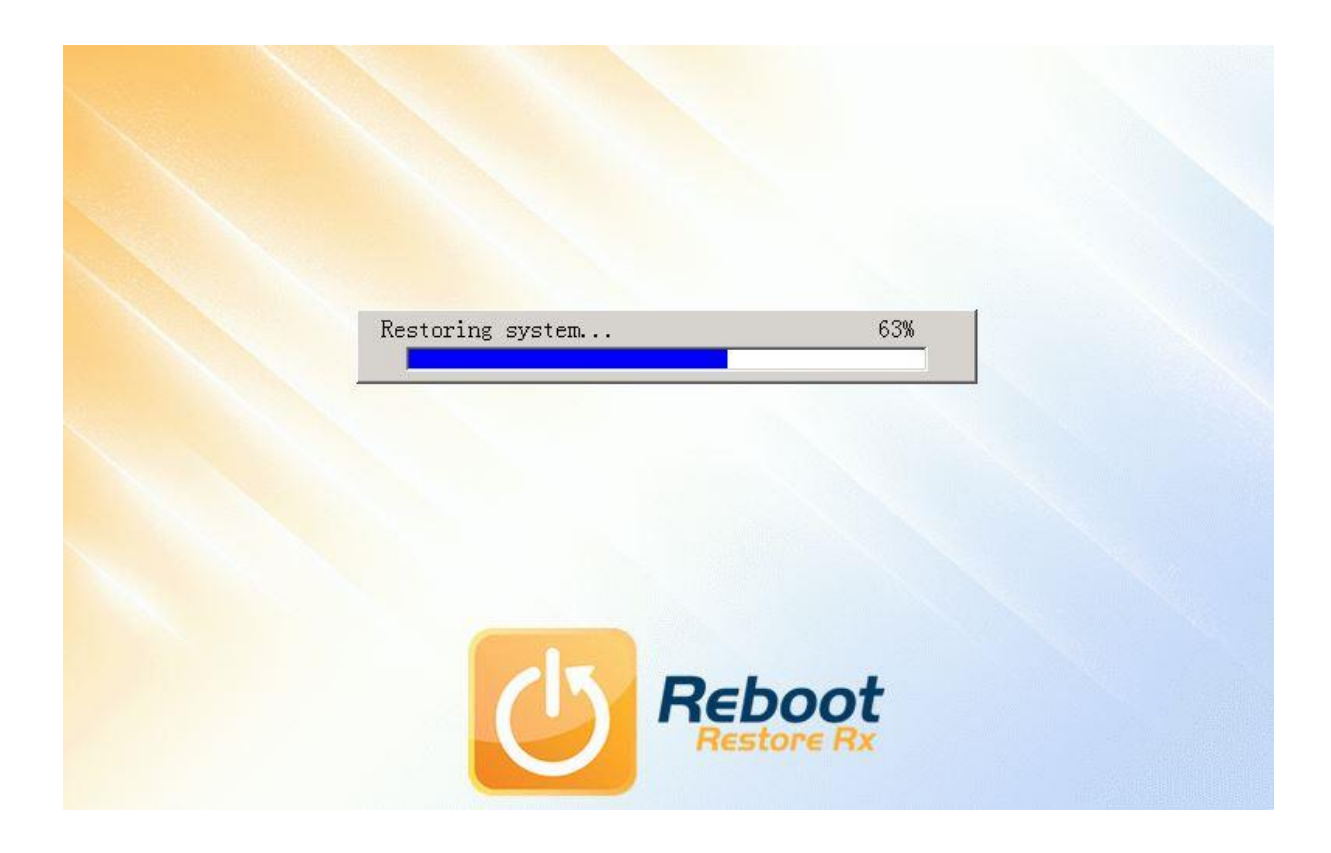

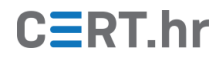

5. Nakon što je pokretanje računala gotovo, možemo provjeriti kako je izbrisani direktorij zaista obnovljen.

| inonic Siture                                                                                                    | View                                                               |                   |                    |                    |              |                                               |     |                          | - 23 |
|----------------------------------------------------------------------------------------------------|--------------------------------------------------------------------|-------------------|--------------------|--------------------|--------------|-----------------------------------------------|-----|--------------------------|------|
| Quick Copy Paste                                                                                                    | <ul> <li>Cut</li> <li>Copy path</li> <li>Paste shortcut</li> </ul> | ove Copy Delete   | Rename New folder  | y access • Propert | es 🔗 History | Select all<br>Select none<br>Invert selection |     |                          |      |
| Clipboard                                                                                                    |                                                                    | Organize          | New                |                    | Open         | Select                                        |     |                          |      |
| → ~ ↑ 🛄 → This                                                                                                    | PC > Documents >                                                   | Reboot_restore_rx |                    |                    |              |                                               | ~ Ū | Search Reboot_restore_rx |      |
| HelloWorld                                                                                                    | Name                                                               | 0                 | Date modified      | Туре               | Size         |                                               |     |                          |      |
| Reboot_restore_i                                                                                                    | Reboot Restore                                                     | Rx 20181206 v3.1  | 12/14/2018 9:24 AM | 1 File folder      |              |                                               |     |                          |      |
| TestTool                                                                                                    | RebootRestoreR                                                     | c31.zip           | 12/12/2018 10:27   | Compressed (zip    | p 11,105     | KB                                            |     |                          |      |
| Zad_review                                                                                                    |                                                                    |                   |                    |                    |              |                                               |     |                          |      |
| 0.0.                                                                                                    |                                                                    |                   |                    |                    |              |                                               |     |                          |      |
| OneDrive                                                                                                    |                                                                    |                   |                    |                    |              |                                               |     |                          |      |
| This DC                                                                                                    |                                                                    |                   |                    |                    |              |                                               |     |                          |      |
| This PC                                                                                                    |                                                                    |                   |                    |                    |              |                                               |     |                          |      |
| 3D Objects                                                                                                    |                                                                    |                   |                    |                    |              |                                               |     |                          |      |
| Desktop                                                                                                    |                                                                    |                   |                    |                    |              |                                               |     |                          |      |
| Documents                                                                                                    |                                                                    |                   |                    |                    |              |                                               |     |                          |      |
| - Downloads                                                                                                    |                                                                    |                   |                    |                    |              |                                               |     |                          |      |
|                                                                                                    |                                                                    |                   |                    |                    |              |                                               |     |                          |      |
| Music                                                                                                    |                                                                    |                   |                    |                    |              |                                               |     |                          |      |
| Music                                                                                                    |                                                                    |                   |                    |                    |              |                                               |     |                          |      |
| Music<br>Pictures<br>Videos                                                                                                |                                                                    |                   |                    |                    |              |                                               |     |                          |      |
| Music Pictures Videos Local Disk (C:)                                                                                      |                                                                    |                   |                    |                    |              |                                               |     |                          |      |
| Music Pictures Videos Local Disk (C:) System Reservec                                                                      |                                                                    |                   |                    |                    |              |                                               |     |                          |      |
| Music Pictures Videos Local Disk (C:) System Reservec                                                                      |                                                                    |                   |                    |                    |              |                                               |     |                          |      |
| Music<br>Pictures<br>Videos<br>Local Disk (C:)<br>System Reservec<br>Local Disk (E:)<br>data (F:)                          |                                                                    |                   |                    |                    |              |                                               |     |                          |      |
| Music<br>Pictures<br>Videos<br>Local Disk (C:)<br>System Reservec<br>Local Disk (E:)<br>data (F:)<br>UB TOOLS (C:)         |                                                                    |                   |                    |                    |              |                                               |     |                          |      |
| Music<br>Videos<br>Local Disk (C:)<br>System Reservec<br>Local Disk (E:)<br>data (F:)<br>HP_TOOLS (G:)                     |                                                                    |                   |                    |                    |              |                                               |     |                          |      |
| Music<br>Videos<br>Local Disk (C:)<br>System Reservec<br>Local Disk (E:)<br>data (F:)<br>HP_TOOLS (G:)<br>Igor_Cigrovski ( |                                                                    |                   |                    |                    |              |                                               |     |                          |      |

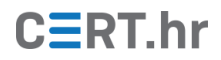

#### 3.2 Naknadne izmjene

Iako je automatski mehanizam povratka računala u prethodno stanje koristan, administrator ponekada treba napraviti nekakve trajne izmjene na računalu, primjerice – povremeno je potrebno ažurirati softver ili instalirati neki novi softver. Kako bismo napravili neke izmjene na računalu koje bi zatim bile trajne, tj. koje se ne bi uklonile nakon ponovnog pokretanja, postupak je sljedeći:

1. Prvo treba pritisnuti desnom tipkom miša na ikonu alata u programskoj traci, i zatim u izborniku koji se otvorio odabrati *Disable*.

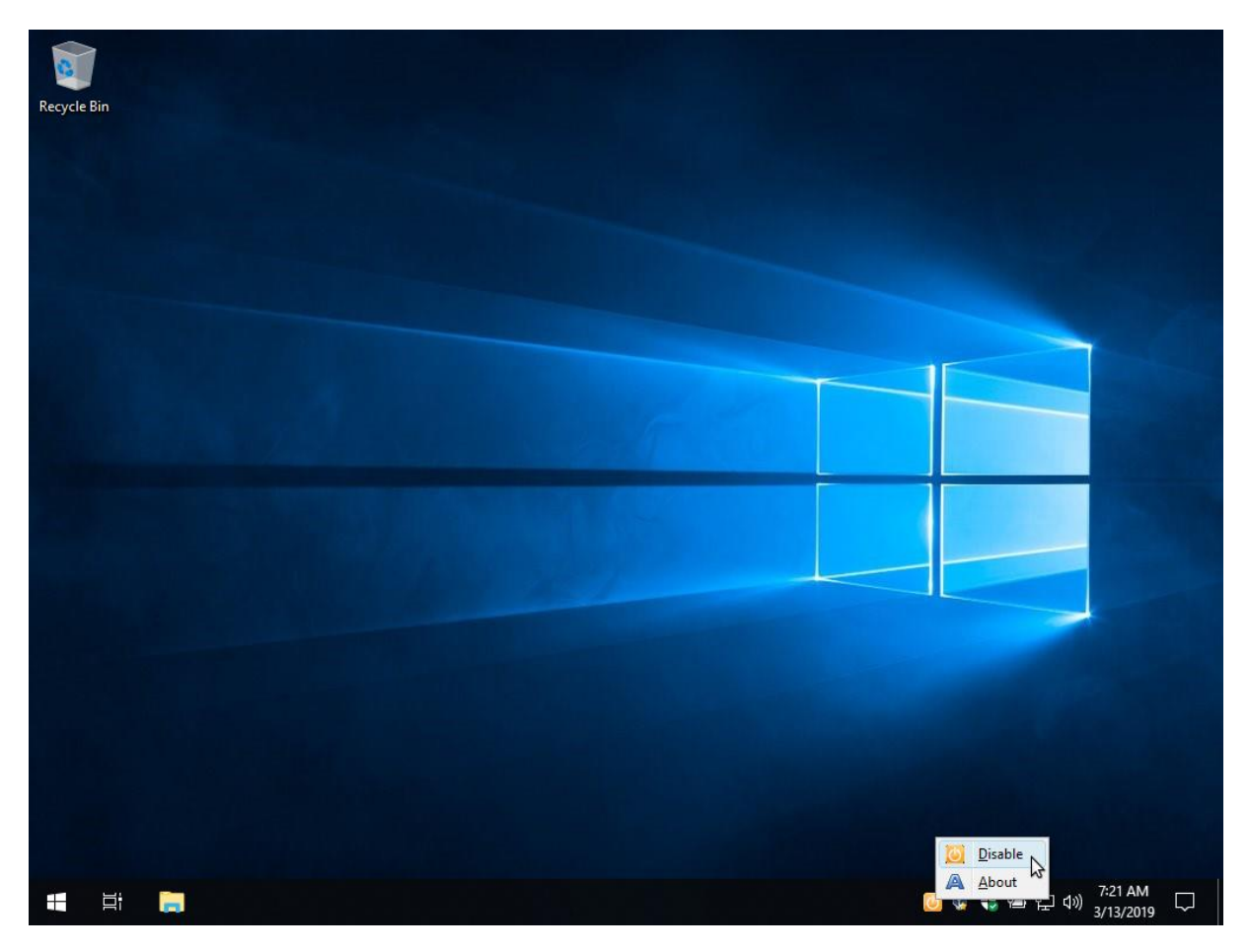

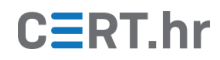

2. U prozoru koji se zatim otvori je potrebno odabrati **OK**.

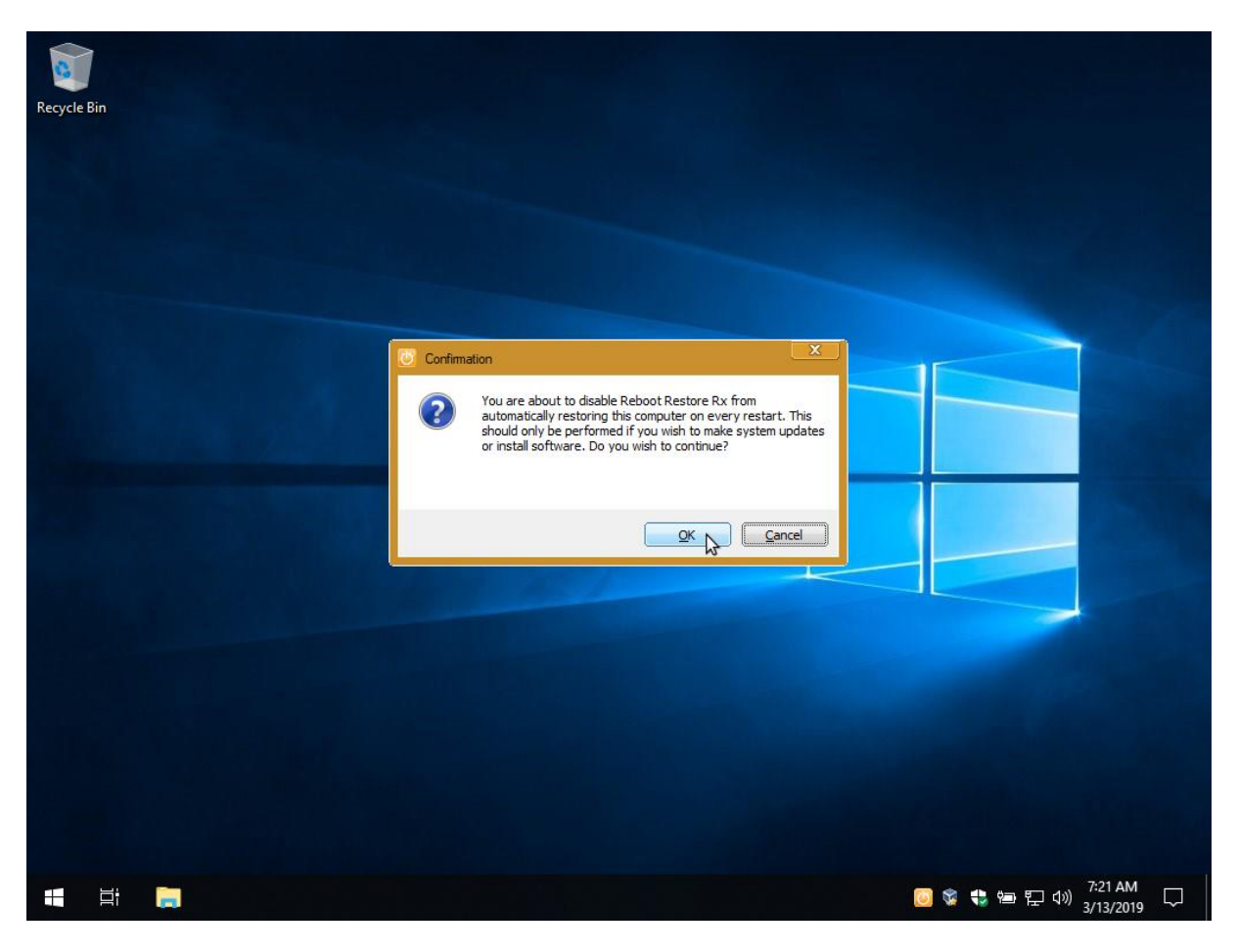

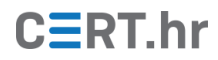

3. Time je automatsko vraćanje računala u prethodno stanje isključeno, što je prikazano sivom ikonom alata u programskoj traci (ikona je prethodno bila narančasta).

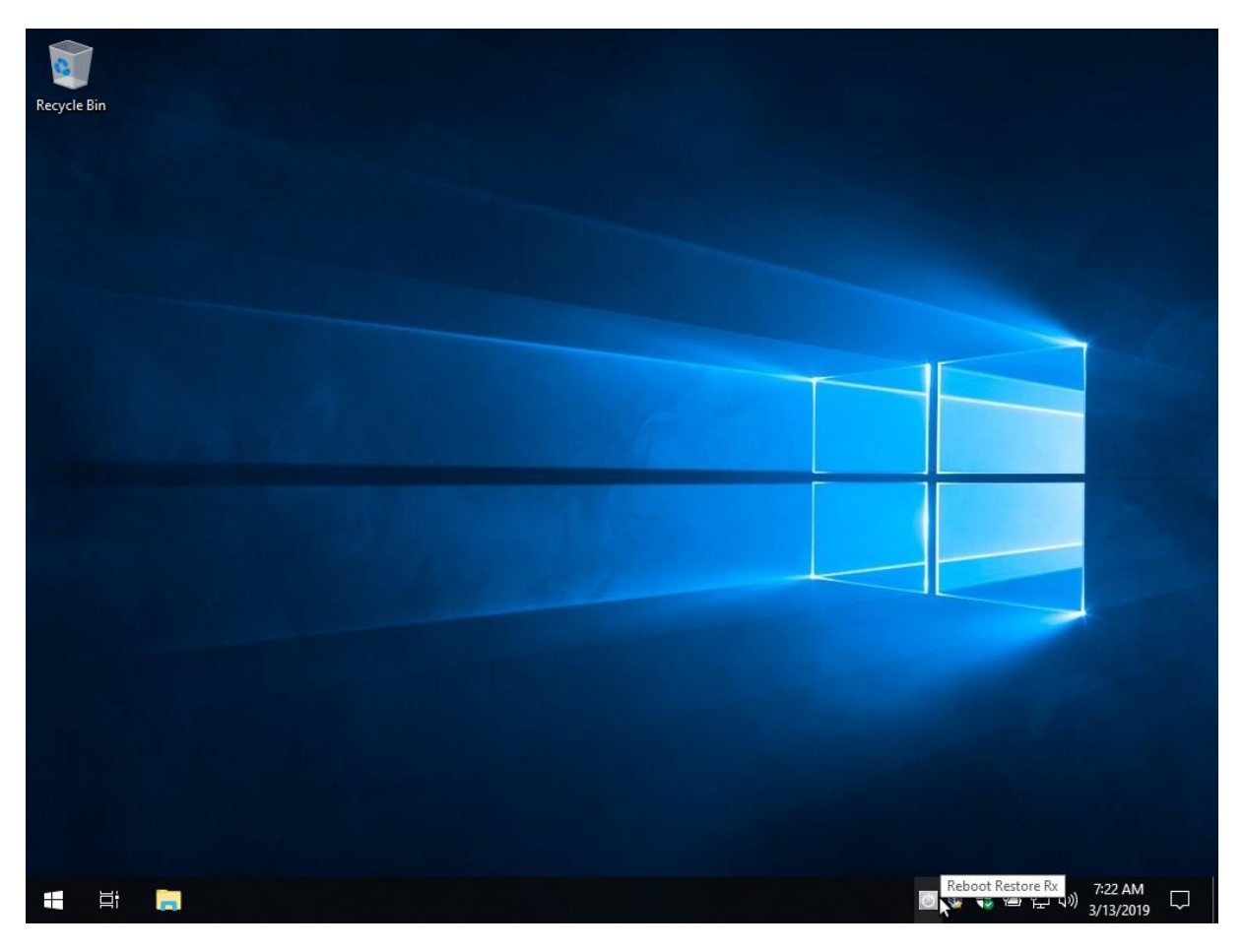

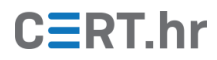

4. Sada je moguće raditi željene izmjene, primjerice ažurirati ili instalirati softver. U ovom slučaju su kao primjer izmjena stvoreni direktorij i datoteka na radnoj površini.

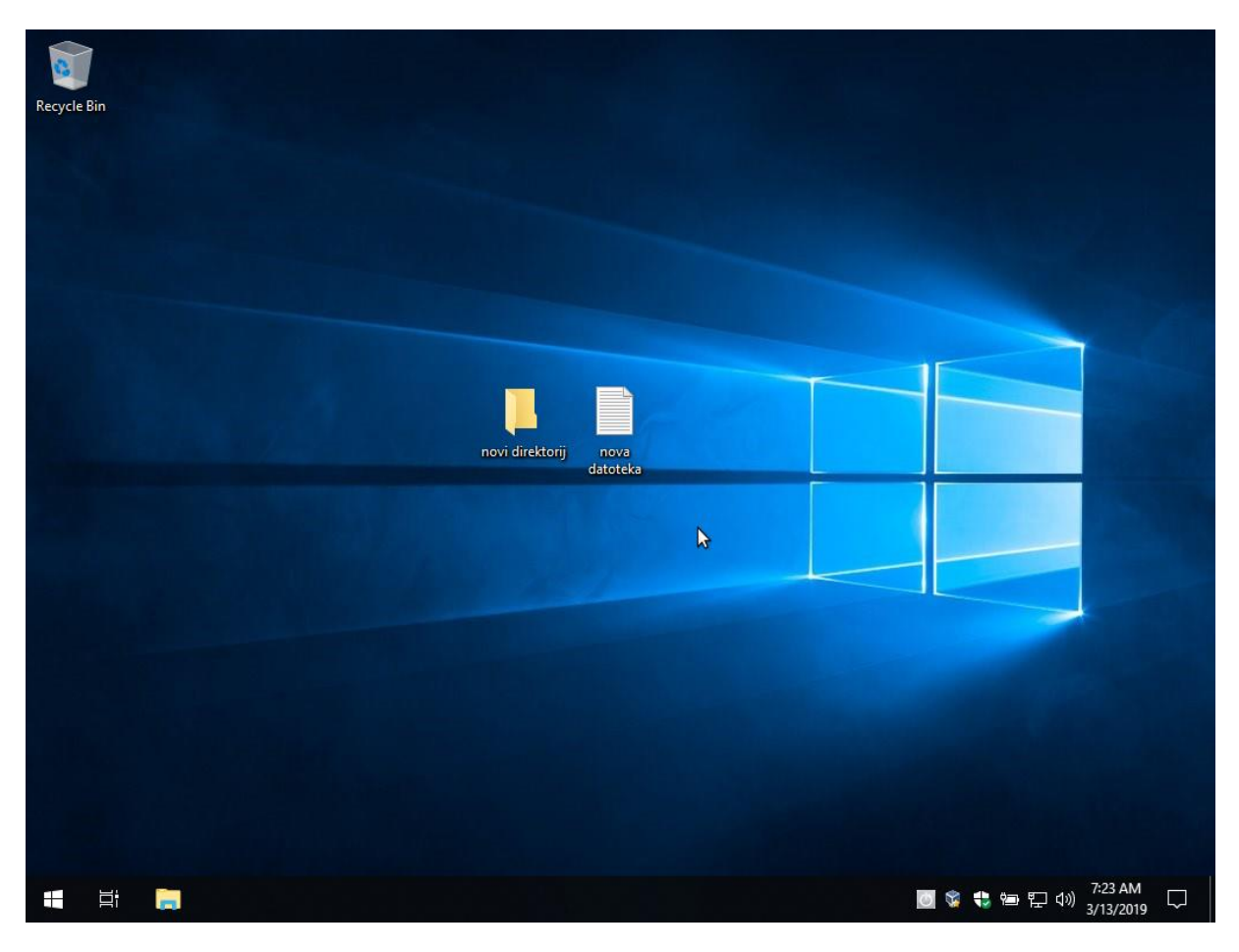

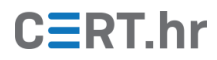

5. Kada smo gotovi s izmjenama, treba opet pritisnuti desnom tipkom miša na ikonu alata u programskoj traci, te zatim u izborniku koji se otvorio odabrati *Enable*.

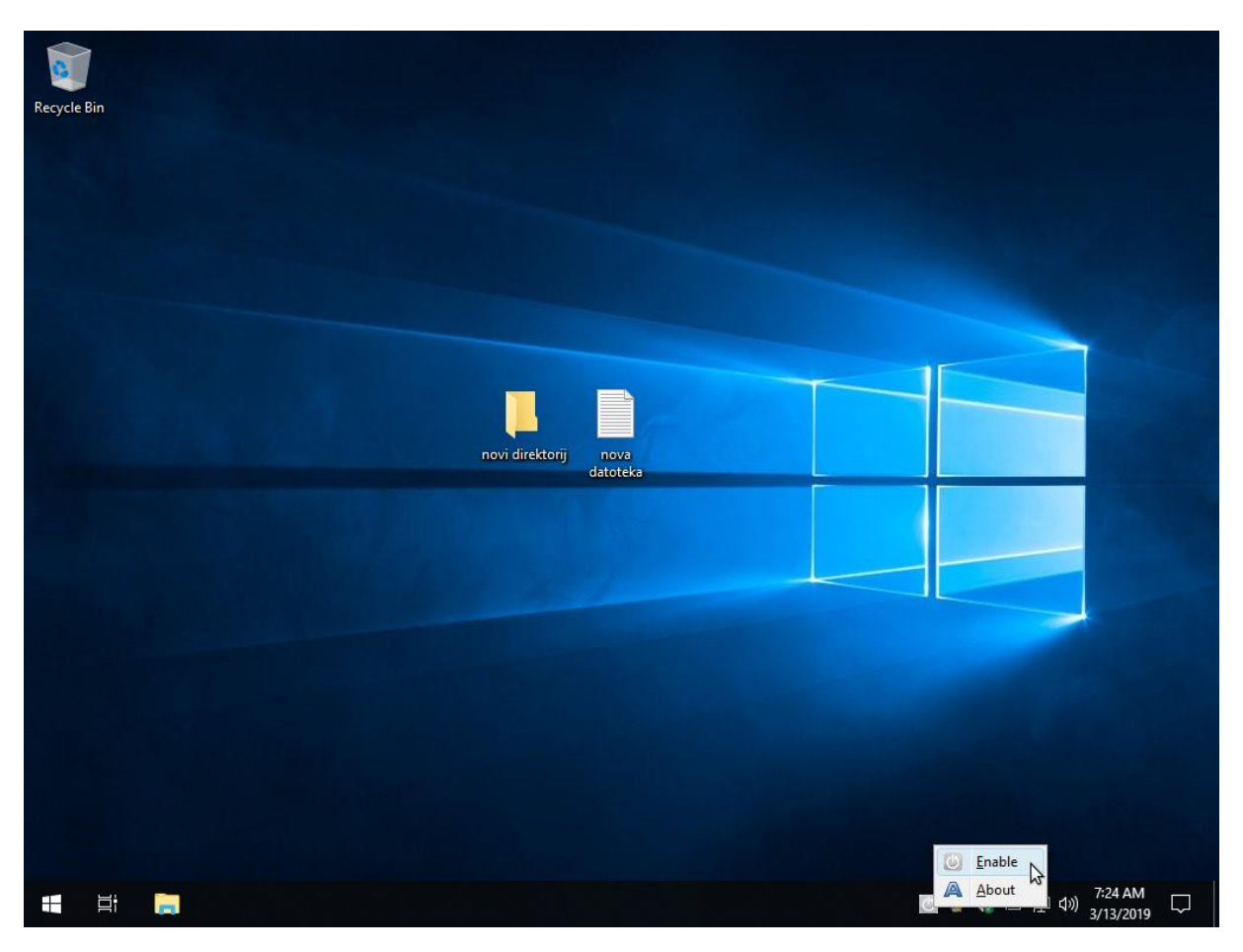

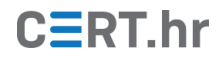

6. U prozoru koji se zatim otvori je potrebno odabrati **OK**.

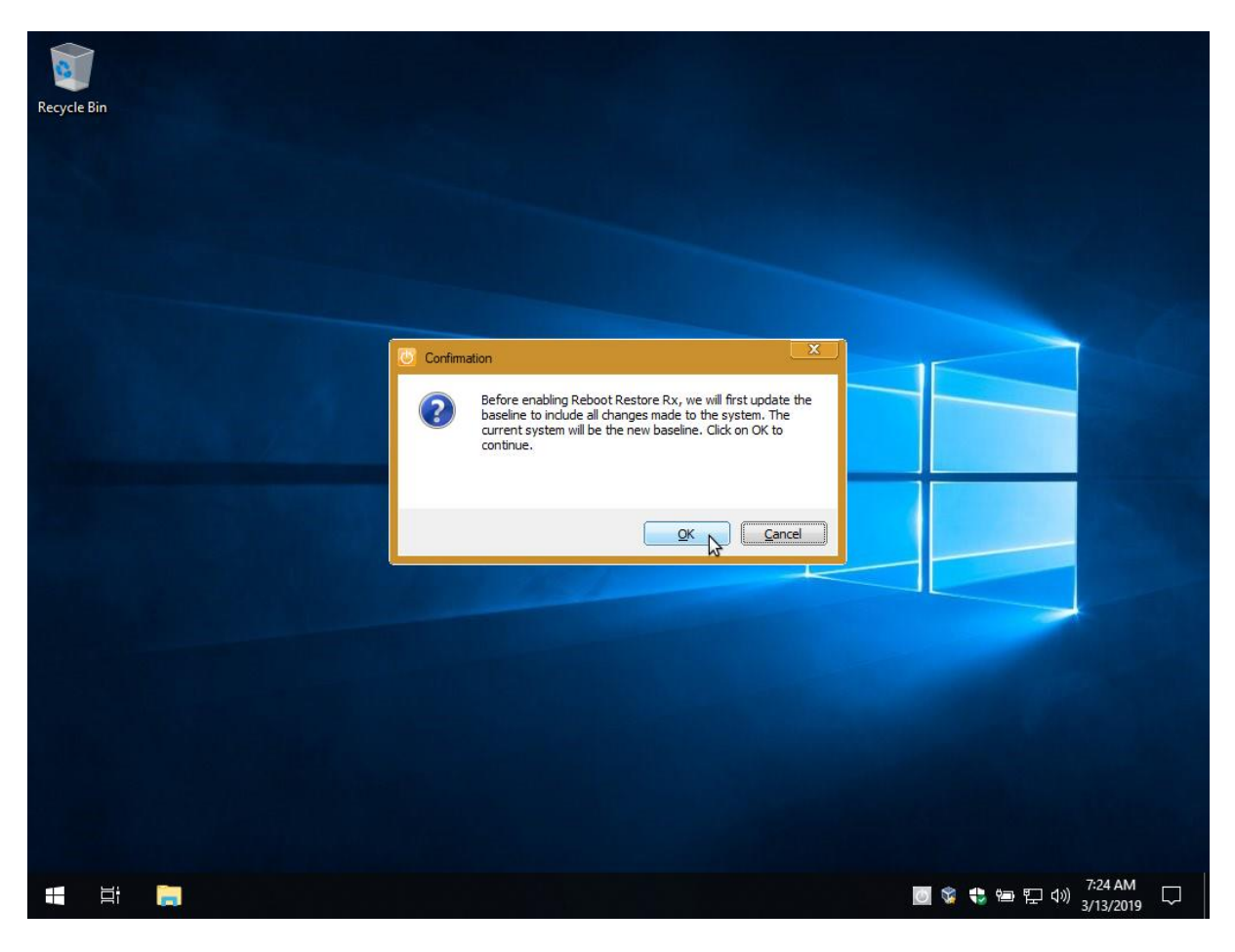

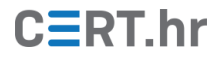

7. Time će započeti stvaranje nove slike stanja sustava (eng. *baseline*) – prilikom budućih ponovnih pokretanja računala, njegovo stanje će se vratiti u trenutno stanje. Ovaj postupak može potrajati nekoliko minuta, ili čak i duže.

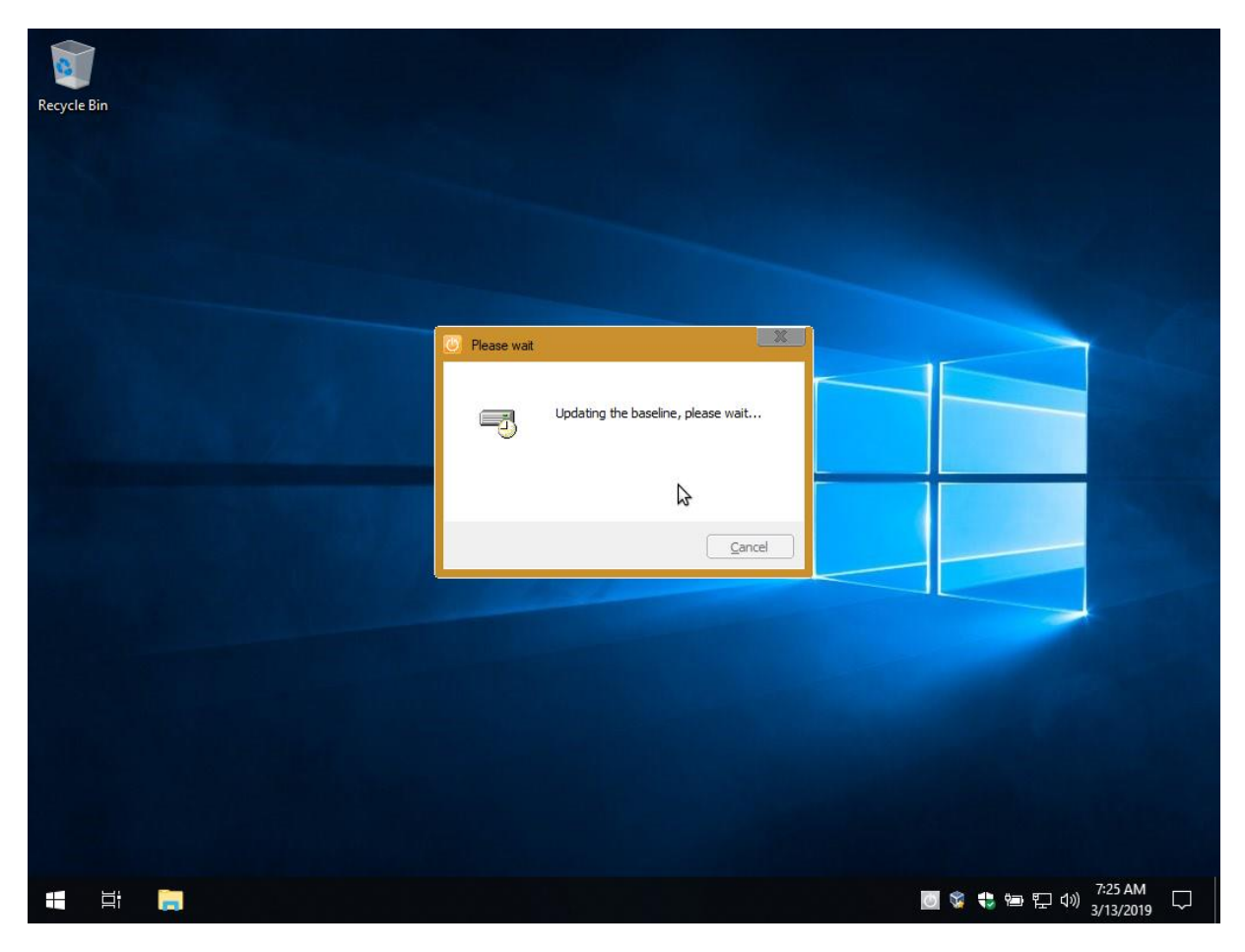

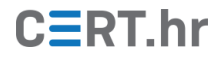

8. Jednom kada je ovaj postupak gotov, ikona alata u programskoj traci će opet poprimiti narančastu boju što znači da je sada automatsko vraćanje računala u pohranjeno stanje opet uključeno.

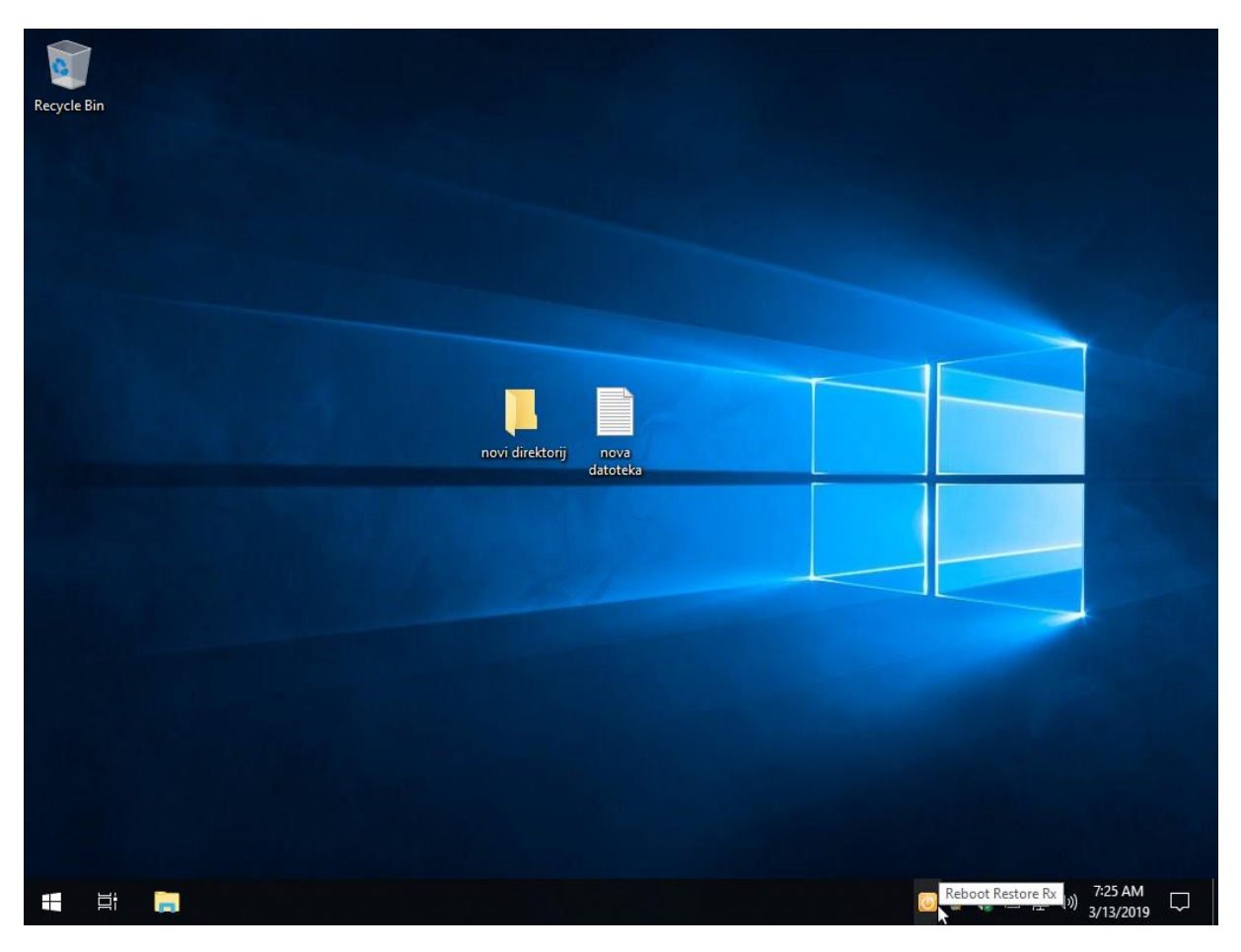

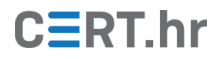

## 4 Zaključak

Svaki administrator čije obveze uključuju održavanje javno dostupnih računala zna koliki je izazov zaštititi takvo računalo od nemarnih i čak zlonamjernih korisnika. Alat *Reboot Restore Rx* odlično je rješenje za ovaj problem – on je ujedno besplatan, izrazito jednostavan za korištenje te posao održavanja javno dostupnih računala svodi na minimum.

Za dodatne potrebe, postoji i komercijalna inačica alata, *Reboot Restore Rx Pro*, koja između ostaloga uključuje i:

- centralizirano, udaljeno upravljanje (eng. *remote management*) funkcionalnostima alata na većem broju računala,
- automatsko ažuriranje softvera i stvaranje nove slike stanja sustava (eng. *baseline*) nakon ažuriranja,
- podešavanje iznimki, tj. odabir registarskih ključeva (eng. *registry keys*) koji neće biti vraćeni u pohranjeno stanje, te stvaranje posebnog prostora za datoteke (eng. *exclusion drive*) koji isto tako neće biti vraćen u pohranjeno stanje.

Te napredne funkcionalnosti dodatno olakšavaju održavanje računala te daju alatu *Reboot Restore Rx Pro* fleksibilnost koja ga čini pogodnim za korištenje u gotovo bilo kakvoj okolini.